| Date :       | Prénom : |
|--------------|----------|
| Informatique |          |
|              |          |

## **Dessiner un tableau**

Pour dessiner un tableau affiche la barre d'outils tableau et bordures. Clique sur affichage, barres d'outils, tableaux et bordures.

| Tableaux et bordures |                                     | ▼ x                                               |
|----------------------|-------------------------------------|---------------------------------------------------|
| <b>1 1 </b>          | 1/2 💌 🏒 🕶   🔛 👻 🖄 🕶   📰 🕶   📰   🚍 - | - III III   2   Δ   Δ   Δ   Δ   Δ   Δ   Δ   Δ   Δ |

Observons d'un peu plus près les boutons que nous allons utiliser. Tu en connais déjà certains .

| ab | eaux     | et bordures                                                                                                    |                                                             |                                         |                       |             |              |             |        |        |     | ▼ ×    |
|----|----------|----------------------------------------------------------------------------------------------------|-------------------------------------------------------------|-----------------------------------------|-----------------------|-------------|--------------|-------------|--------|--------|-----|--------|
| 1  | <b>1</b> | •                                                                                                    | 1/2                                                         | • <u>_/</u> •                           | -                     | <u>ک</u> -  | - 💷 -        |             | E      | - ==   |     | 看   li |
| 1  | 2        | 3                                                                                                    | 4                                                           | 5                                       | 6                     | 7           | 8            | 9 1         | 0 11   | 12     | 13  | 14 15  |
|    |          | <ol> <li>dessiner un tableau</li> <li>Gomme</li> <li>Style de trait</li> <li>Epaisseur de trait</li> <li>Couleur de la bordu</li> <li>Bordures</li> <li>Couleur de la trame</li> <li>Insérer un tableau</li> <li>Fusionner les cellul</li> <li>Fractionner les cellul</li> <li>Alignement de cellu</li> <li>Uniformiser la haut</li> <li>uniformiser la large</li> <li>tableau : format aut</li> <li>Modifier l'orientation</li> </ol> | ure<br>e de for<br>es<br>ules<br>ules<br>eur des<br>comatiq | nd<br>s lignes<br>colonn<br>jue<br>exte | 6<br>.es              |             |              |             |        |        |     |        |
|    | (        | Clique sur le bouton dessi                                                                                                    | ner un                                                      | tableau                                 | 1.                    |             |              |             |        |        |     |        |
|    | ]<br>(   | Le pointeur de la souris se<br>Clique et glisse pour obter                                                                                                    | transfo<br>nir un r                                         | orme ei<br>ectangl                      | n crayor<br>le qui se | n.<br>rvira | ,<br>pour le | s titres    | des co | olonne | es. |        |
|    |          |                                                                                                    |                                                             |                                         |                       |             |              | <br><br>t_0 |        |        |     |        |
|    | ]        | Ensuite trace une ligne po                                                                                                    | ur sépa                                                     | rer le r                                | ectangle              | e en 2      | colonn       | es.         |        |        |     |        |
|    | 1        | Ensuite trace une ligne po                                                                                                    | ur sepa                                                     | irer le r                               | ectangle              | e en 2      | colonn       | es.         |        |        |     |        |

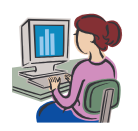

| Date :<br>Informatique | Prénom : |
|------------------------|----------|
| l l                    |          |

Continue à tracer les autres parties du tableau.

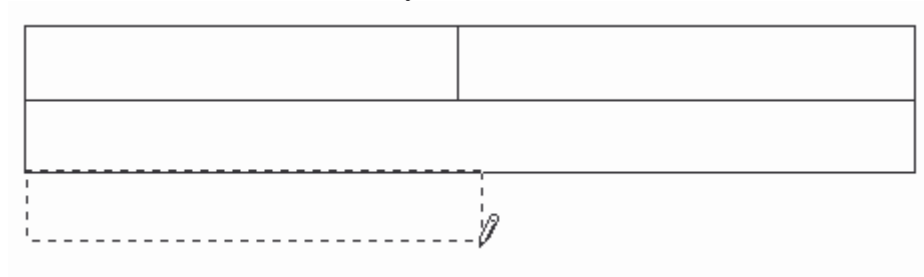

Si tu te trompes, tu peux utiliser la gomme.

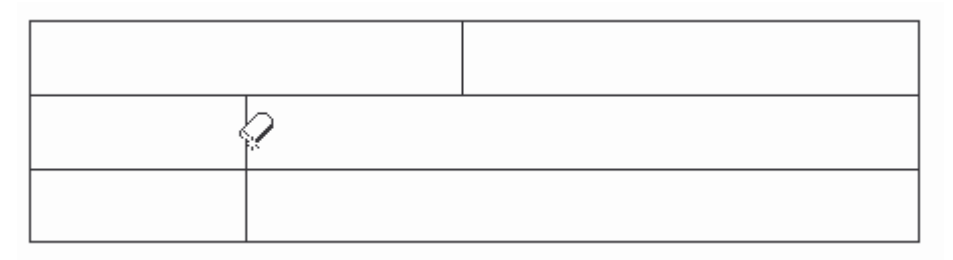

Quand ton tableau est terminé, tu peux le compléter.

| Nom | Prénom |
|-----|--------|
|     |        |
|     |        |
|     |        |
|     |        |

Choisis le style de trait, l'épaisseur et la couleur de tes bordures.

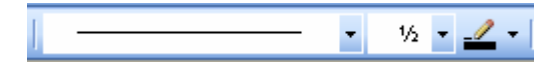

Tu utilises le crayon de tu repasses sur les bordures que tu veux changer. Fais des essais.

| Nom    | Prénom |
|--------|--------|
| Dubois | Julie  |
| Martin | Oscar  |
|        |        |

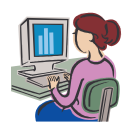

| <br>Pipot | Jean     |
|-----------|----------|
| Bic       | Juliette |

Prénom : \_

Choisis une couleur de trame de fond pour ton tableau.

| Nom    | Prénom   |
|--------|----------|
| Dubois | Julie    |
| Martin | Oscar    |
| Pipot  | Jean     |
| Bic    | Juliette |

Choisis un alignement centré pour le texte dans les cellules du tableau.

| Alig | ne 🔻 | × |
|------|------|---|
| =    | =    | Ξ |
| =    | =    |   |
| =    | =    |   |

| Nom    | Prénom   |
|--------|----------|
| Dubois | Julie    |
| Martin | Oscar    |
| Pipot  | Jean     |
| Bic    | Juliette |

Tu peux travailler sur les bordures du tableau avec ce bouton : Si tu cliques sur la flèche de la liste déroulante, tu vois les différentes possibilités pour les bordures. Fais glisser pour détacher le menu et l'avoir sous les yeux.

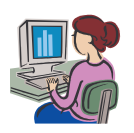

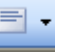

## Date : \_\_\_\_\_ Informatique

Prénom : \_\_\_\_

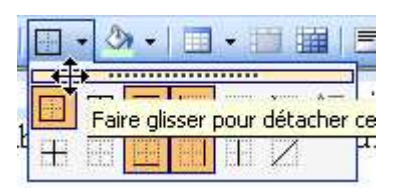

| Bore | dure           | s |  | -      | ×               |
|------|----------------|---|--|--------|-----------------|
|      | $\blacksquare$ |   |  | $\sum$ | <u>A=</u><br>A= |
|      |                |   |  | Ζ      |                 |

Clique dans une cellule du tableau et essaie les différentes possibilités de bordures. Les bordures grisées sur ton tableau ne seront pas imprimées.

Exercice.

Enlève les bordures intérieures dans chaque colonne.

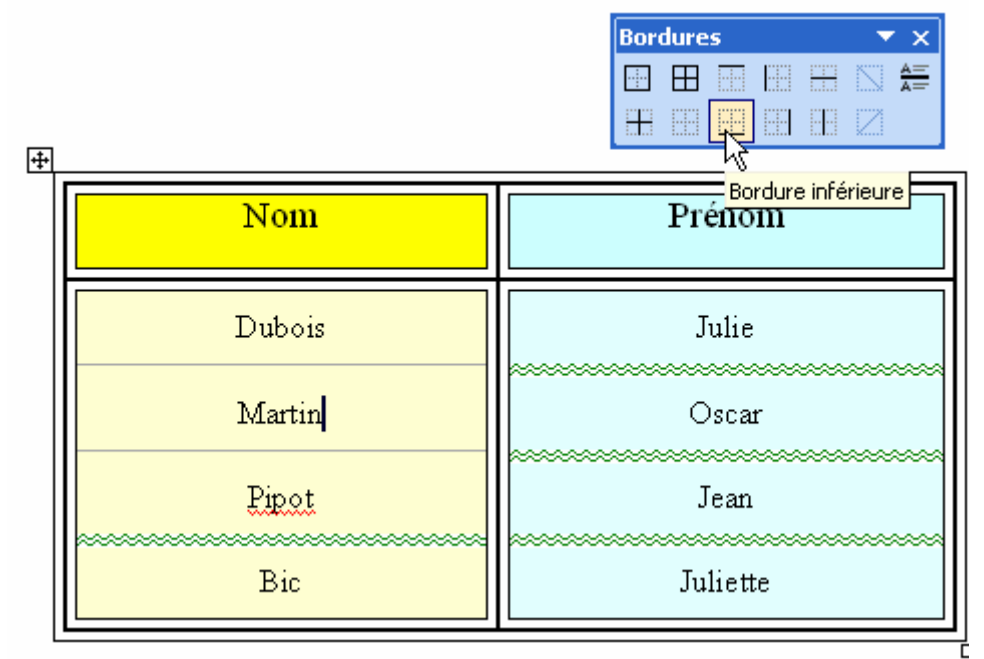

Pour avoir la même hauteur de lignes, clique dans une cellule du tableau puis sur le bouton : uniformiser la hauteur des lignes.

Pour avoir la même largeur de colonnes, clique dans une cellule du tableau puis sur le bouton : Uniformiser la largeur des colonnes.

| Nom    | Prénom   |
|--------|----------|
| Dubois | Julie    |
| Martin | Oscar    |
| Pipot  | Jean     |
| Bic    | Juliette |

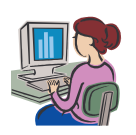

| Date :       | Prénom : |
|--------------|----------|
| Informatique |          |

Tu peux changer l'orientation de ton texte en cliquant sur ce bouton.

| Nom |
|-----|
|-----|

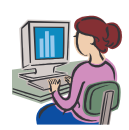